## Repair Hasp Driver and Reinstallation

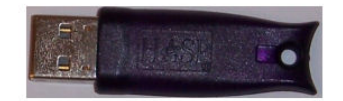

This tutorial will instruct you on how to safely reinstall the Hasp Driver if your initial installation crashed your computer.

Once your computer has restarted remove the CD from the drive.

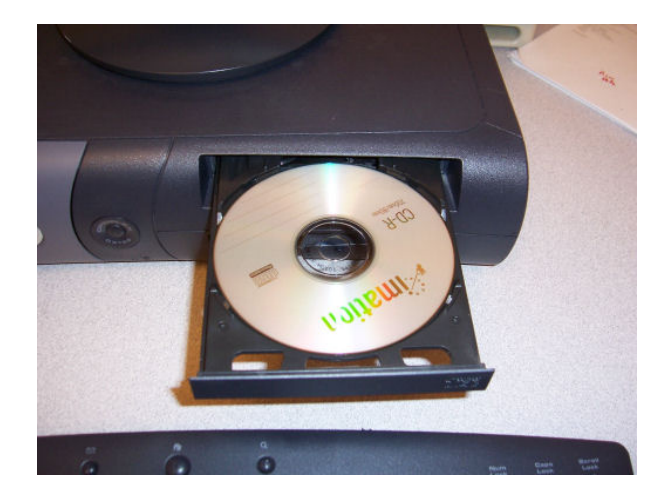

Now you will need to disable the drivers so you can completely remove them. First click the start button.

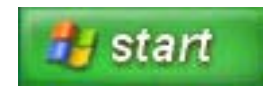

You should see "My Computer", right click on it and you will see a pop up menu.

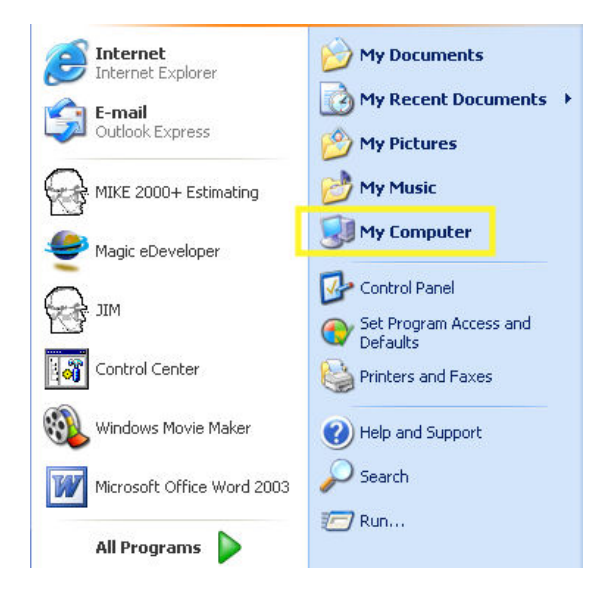

Click on "Manage" and this will bring up the Computer Manager window. Here you will want to click on "Device Manager" on the left side of the window.

| Open                                          | 💂 Computer Management                                                                                                    |   |
|-----------------------------------------------|----------------------------------------------------------------------------------------------------|---|
| Browse with Paint Shop Pro 9                  | Eile Action View Window Help                                                                                                    | × |
| Explore                                       |                                                                                                    |   |
| Search                                        | Computer Management (Local)     Name     System Tools     System Tools                                                                                                    |   |
| Manage                                        | Event Viewer     Shared Folders     Services and Applications                                                                                                    |   |
| Map Network Drive<br>Disconnect Network Drive | Bar Local Users and Locups      Bar Device Manager      Bar Sorrage      Bar Sorrage |   |
| <ul> <li>Show on Desktop</li> </ul>           | Disk Defragmenter                                                                                                    |   |
| Rename                                        |                                                                                                    |   |
| Properties                                    |                                                                                                    |   |
|                                               |                                                                                                    |   |
|                                               | <                                                                                                    | > |
|                                               |                                                                                                    |   |

Now you will see a list of all your devices on the right.

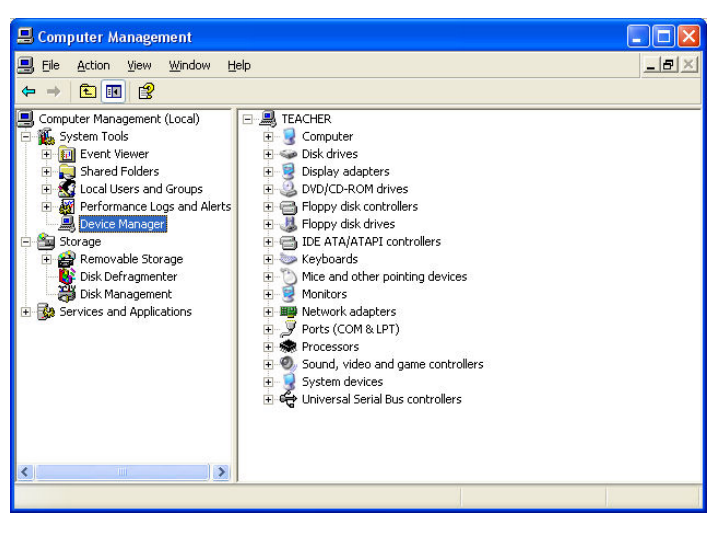

Next click on "View" in the menu bar at the top of the window and click on "Show Hidden Devices".

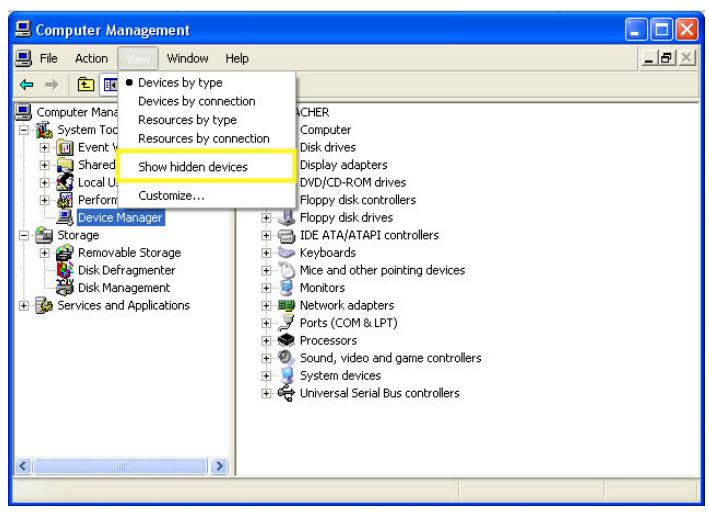

This should make the "Non-Plug and Play" devices visible in the menu on the right.

Click on the plus beside Non-Plug and Play to open the list of devices.

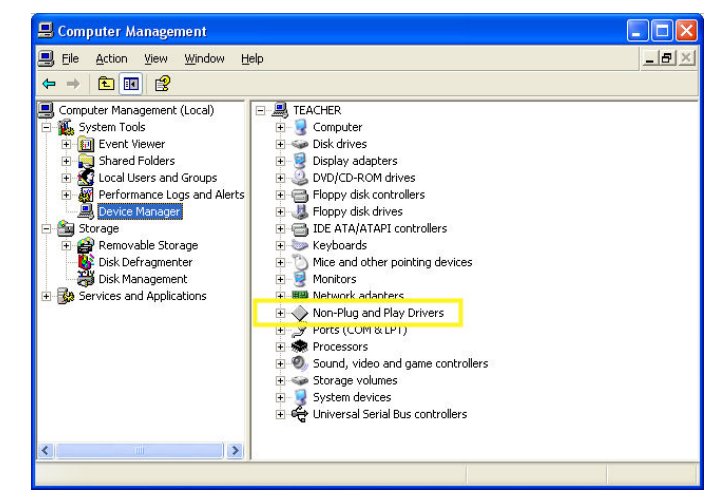

You should see "hardlock" and "Haspnt" in the list.

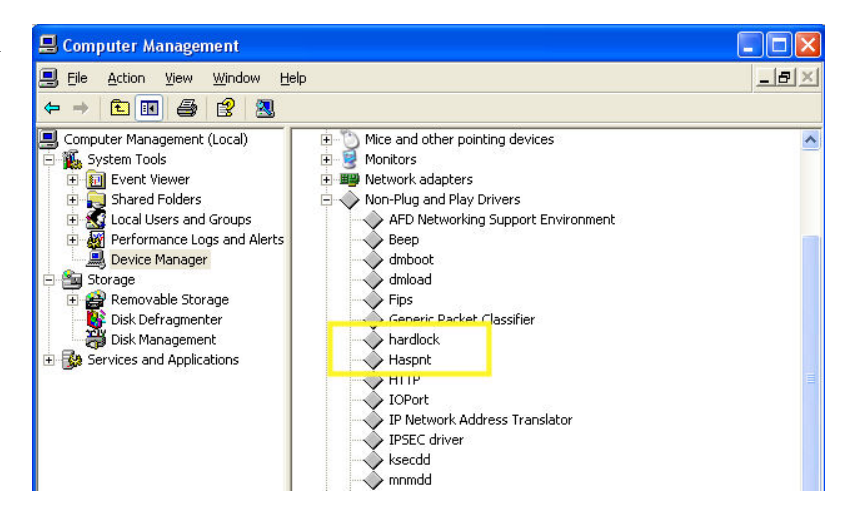

Right click on "hardlock" and click Disable in the pop-up menu. Then right click on "Haspnt" and click Disable in the pop-up menu.

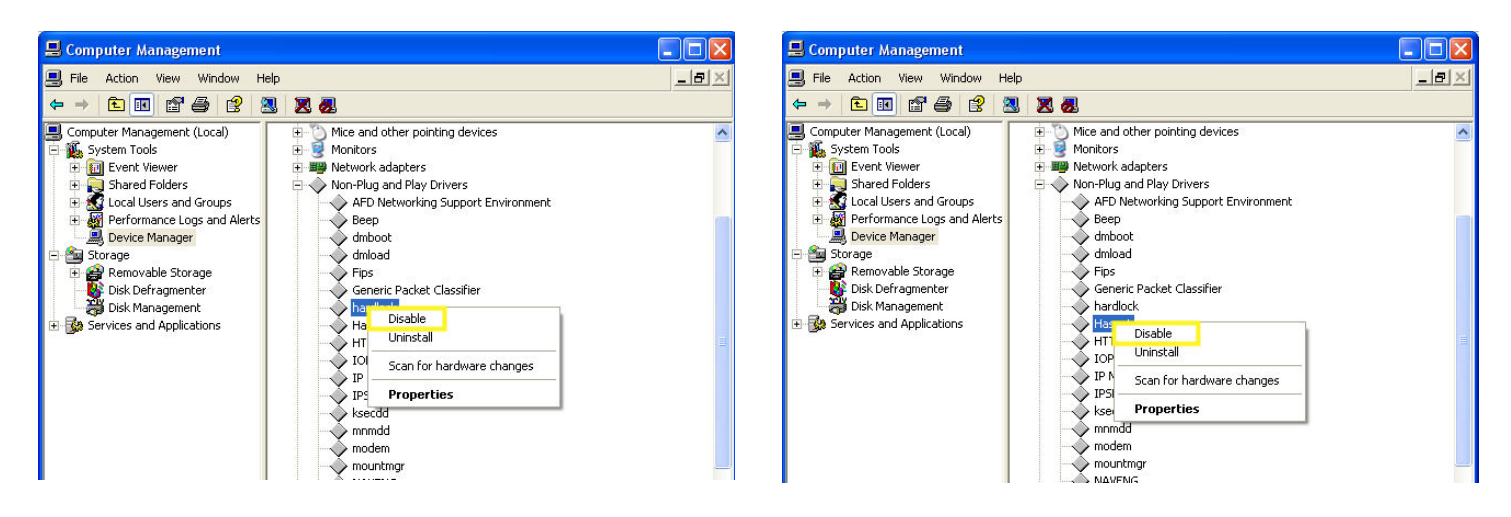

Now you should exit out of the Computer Manager by clicking on the X button on the top right corner, and then restart your computer.

| 📕 Computer Management                                                                                                    |                                                                                                    |   | Shut Down Windows                                                                         |              |
|----------------------------------------------------------------------------------------------------|----------------------------------------------------------------------------------------------------|---|-------------------------------------------------------------------------------------------|--------------|
| 📃 Eile Action View Window Hel                                                                                                    | p                                                                                                    |   |                                                                                           |              |
| ← → 🗈 💌 🎒 😫 🗷                                                                                                    |                                                                                                    |   | Microsoft'                                                                                |              |
| Conputer Management (Local)  System Tools  Computer Viewer  Computer Viewer  Computer View | Non-Plug and Play Drivers     AFD Networking Support Environment     Beep     dmboot     dmboot     Fips     Generic Packet Classifier |   | Copyright © 1985-2001<br>Microsoft Corporation                                            | Microsoft    |
| Sorage     Sorage     Sorage     Sorage     Sorage     Disk Defragmenter     Disk Management     Services and Applications                                                                                                    | Haspit     Haspit     Hore Closence     Haspit     HTP     IOPort     IPSEC driver     kecdd                                           |   | What do you want the computer to do?                                                      |              |
| <u>K</u>                                                                                                    | mmmdd<br>modem<br>Nourtmgr<br>NAVENG<br>NAVEXIS<br>NDIS System Driver<br>NDIS Usermode I/O Protocol                                    | × | Ends your session, shuts down Windows, and starts<br>Windows again.<br>OK Cancel <u>t</u> | <u>i</u> elp |

Once your computer has finished with the restart insert the CD into the drive.

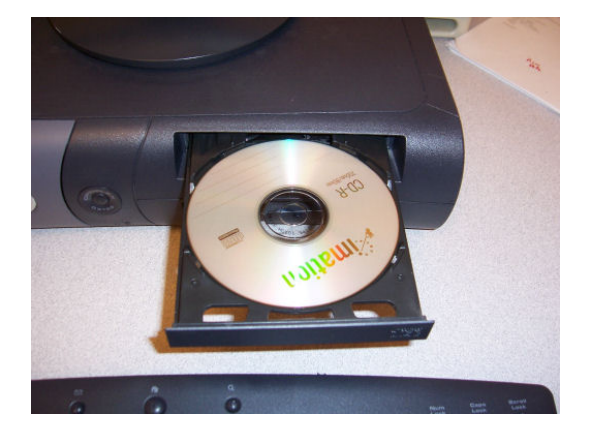

When the Main Menu comes up click on Hasp Driver and then click on Remove Driver.

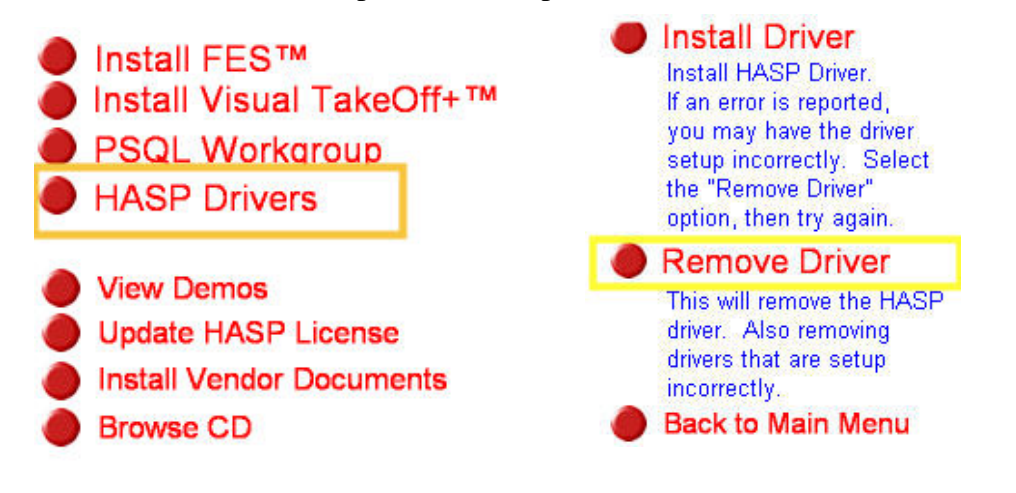

While the driver is being removed you should see a window like this, and when the operation is complete a new window will pop up saying it was successful. Press the OK button to continue.

| HASP Device Driver inst | all utility |
|-------------------------|-------------|
| Please Wait             |             |

| Now you should remove the CD again a | nd |
|--------------------------------------|----|
| restart your computer.               |    |

| Aladdin Device Dr   | iver Installation Utility for Win32 | X |
|---------------------|-------------------------------------|---|
| The operation was c | ompleted successfully.              |   |
|                     | (ок]                                |   |

Once your computer has restarted insert the CD into the drive and when the Main Menu comes up click on Hasp Driver. Then click on Install Driver.

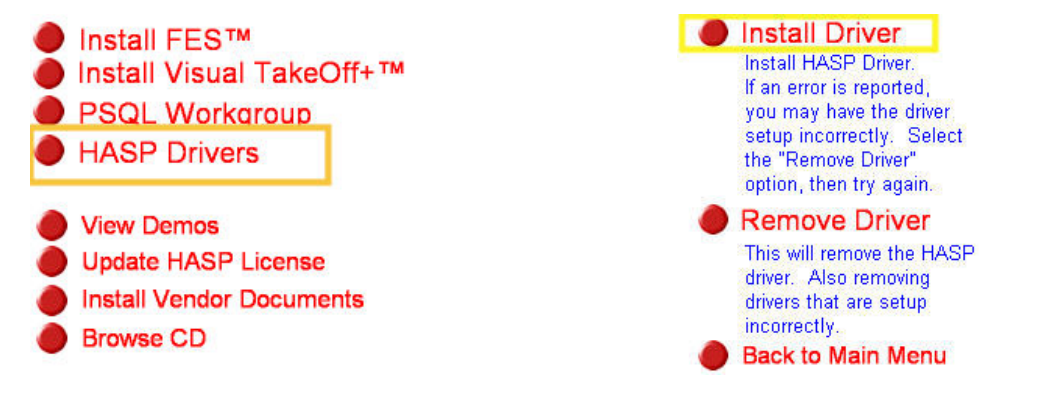

While the driver is being installed you will see a window like before, and when complete the window will say it's successful. Press OK and your Hasp Driver will be installed properly.

| HASP Device Driver install utility | 1 |
|------------------------------------|---|
| Please Wait                        |   |

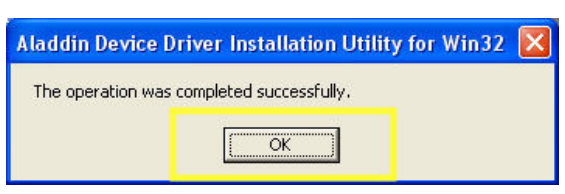